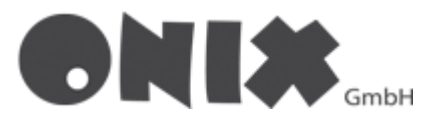

## Set-up E-Mail-Addresses on Android devices

### Setup Gmail

- 1. Start your **Gmail-App** on your smartphone
- 2. Click on "Add an email address"
- 3. Click on "Other"
- 4. Enter your "email address"
- 5. Click at the bottom (left corner) on "MANUAL SETUP"

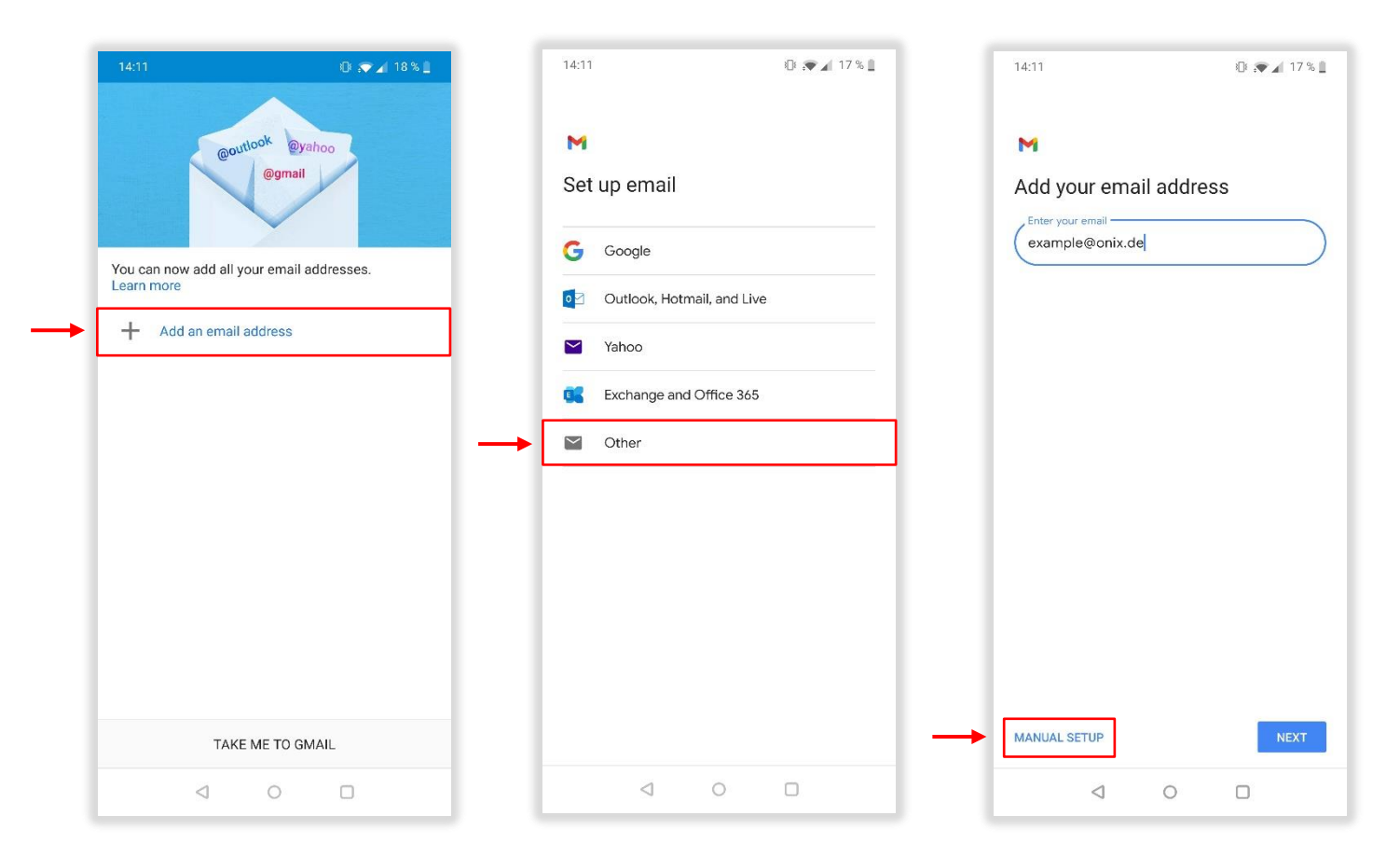

• Do you want to add another email address, click the circle at the top (right corner)

|                                   |                     | 10:29                       | 🕼 💎 🖌 13 % 🛔     |
|-----------------------------------|---------------------|-----------------------------|------------------|
| 14:14                             | 16 %                | E Search in emails          |                  |
| E Search in mail                  |                     | × God                       | gle              |
| Inbox<br>t.strate@onix.de<br>Test | 13:58               | John Doe<br>example@onix.de |                  |
| mit freundlichen Grüße            | Timon Strate onix な | Add another acco            | unt              |
|                                   |                     | 🕹 Manage accounts           | on this device   |
|                                   |                     | Privacy Policy •            | Terms of service |

- Click on "IMAP", if you want your data to be read from the server.
- Click on "POP3", if you want your data to be stored on your smartphone.

#### IMAP

- 1. Enter your previously set **password**, then click "Next"
- 2. Enter in the field Username, your previously set Username
- 3. Enter in the field Server "imap.onix.de", then click on "Next"

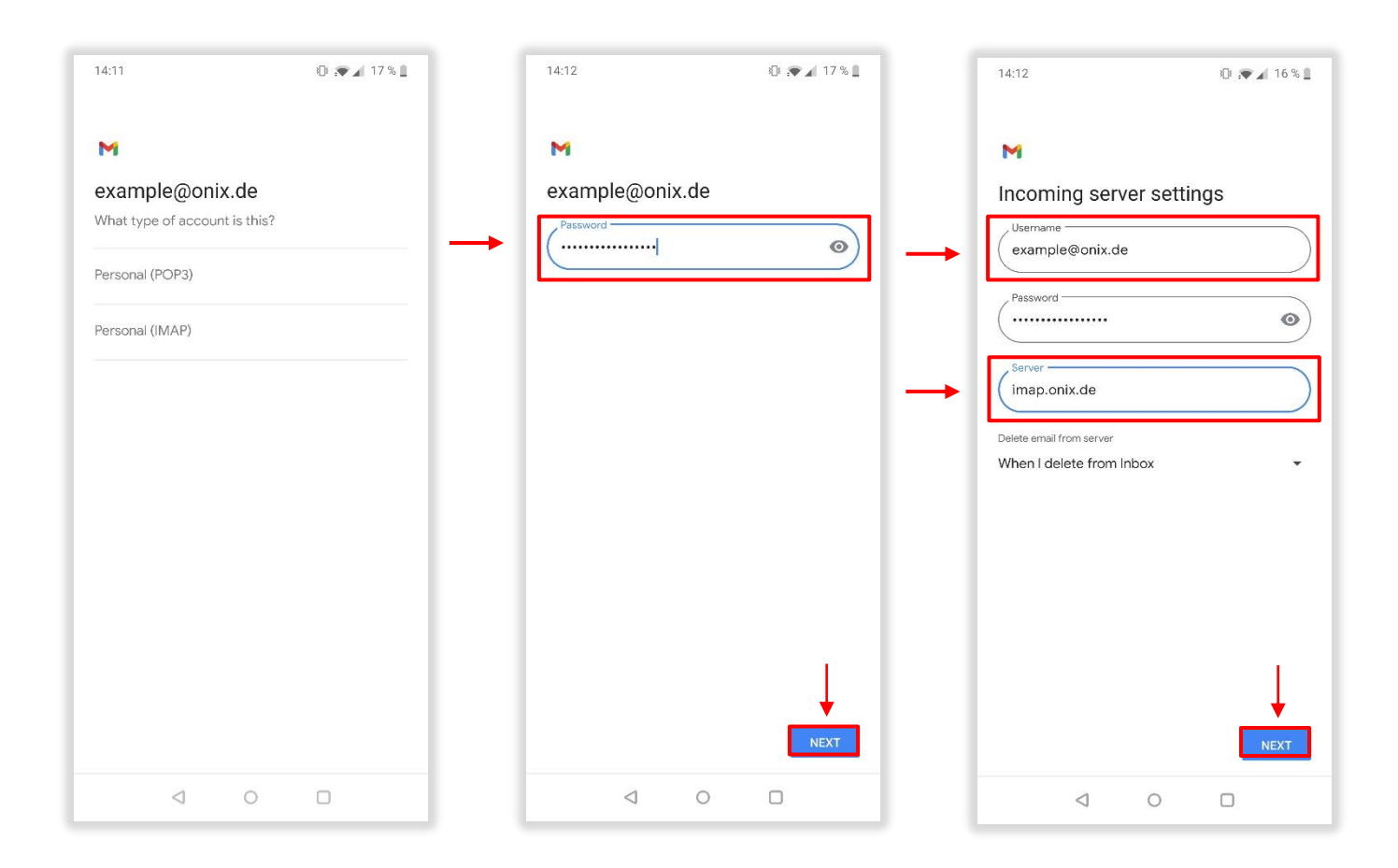

#### POP3

- 1. Enter your previously set password, then click on "Next"
- 2. Enter in the field Username, your previously set Username
- 3. Enter in the field Server "pop3.onix.de", then click on "Next"

| 14:11 D 🔊 🖉 🖌 17 % 🗋          | 14:12           | 7% 🗋 14:31 🗷 O 🐢 🖌 9% 🗎                 |
|-------------------------------|-----------------|-----------------------------------------|
| M                             | м               | м                                       |
| example@onix.de               | example@onix.de | Incoming server settings                |
| What type of account is this? | Password        | Username                                |
| Personal (POP3)               |                 | example@onix.ce                         |
|                               |                 | Password                                |
| Personal (IMAP)               |                 |                                         |
|                               |                 | (pop3.onix.de)                          |
|                               |                 |                                         |
|                               |                 | When I delete from Inbox                |
|                               |                 |                                         |
|                               |                 |                                         |
|                               |                 |                                         |
|                               |                 |                                         |
|                               |                 |                                         |
|                               |                 | , I I I I I I I I I I I I I I I I I I I |
|                               |                 |                                         |
|                               | NEX             |                                         |
| 4 O 🗆                         | < ○ □           |                                         |

#### SMTP

- 4. Enter in the Field Username, your previously set Username
- 5. Enter in the field Server "smtp.onix.de", then click on "Next"
- 6. Your account will now verified, if this fails, check your entries
- 7. In the account options, you can choose as you like, then click on "Next"
- 8. Enter in the field My Name, your Name, then click on "Next"

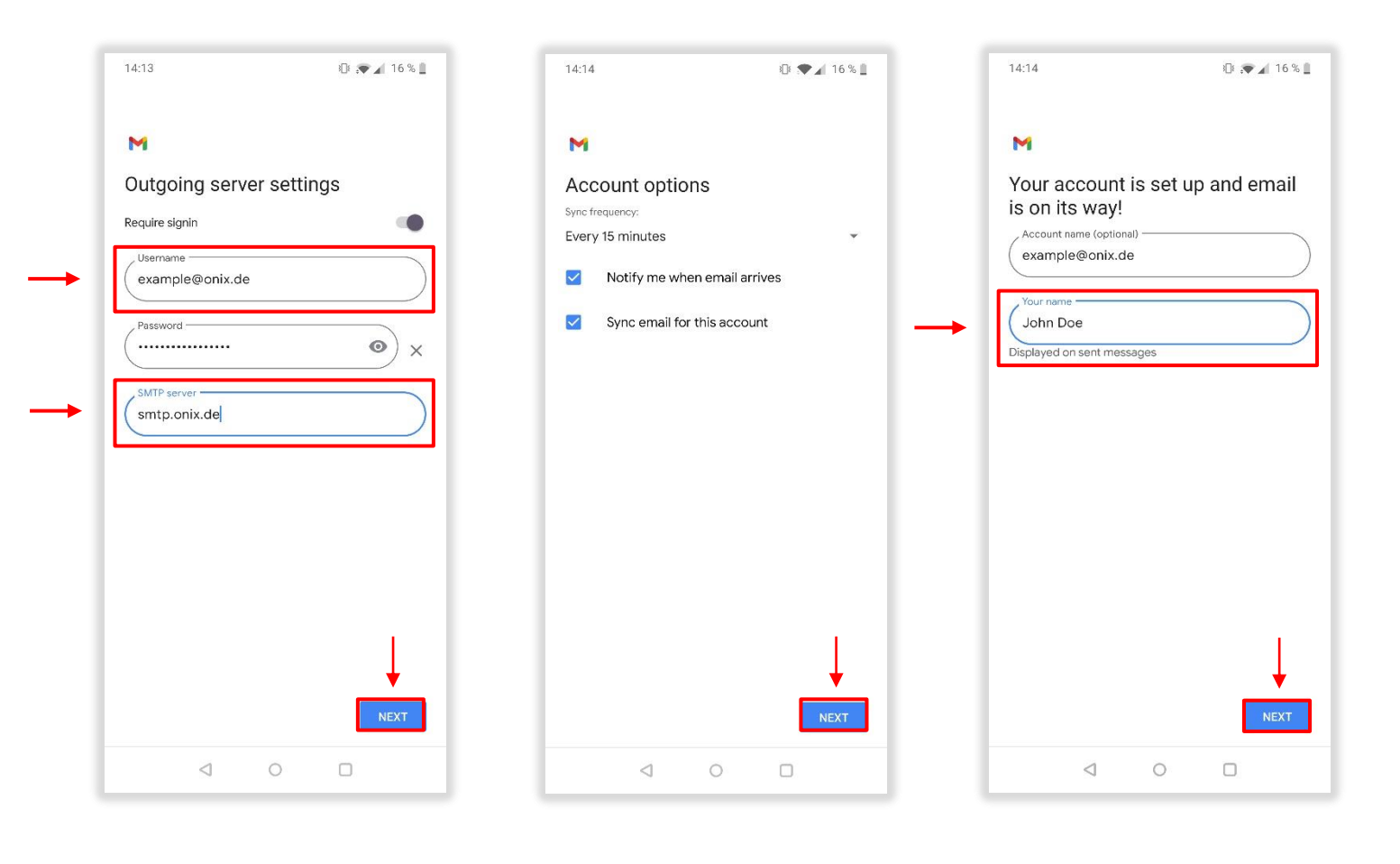

- 9. Check your Port entry in Settings
- 10. To do this, click on the menu at the top left
- 11. Click on the Menu point "Settings"
- 12. Click on your "E-Mail-Address", in our example "example@onix.de"

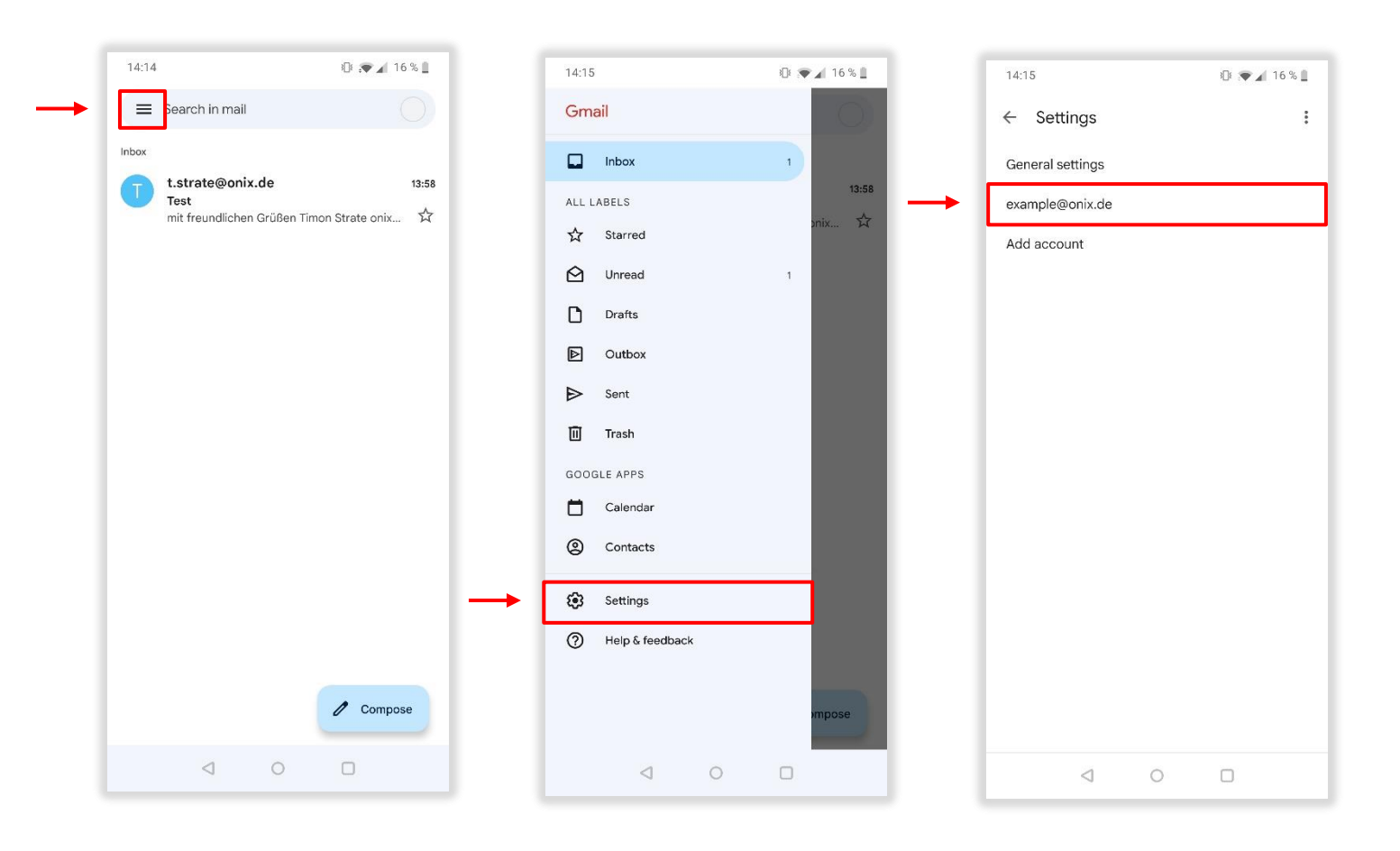

- 13. Click on "Incoming settings"
- 14. Check the **port** and **security type**, for **IMAP** or **POP3**
- 15. All good? Then click "Done"

# IMAP have Port 993 and security type SSL/TLS POP3 have Port 995 and security type SSL/TLS

#### IMAP

#### POP3

| 14:15 🕅 🐙 🖌 15 % 📘                                                                             |
|------------------------------------------------------------------------------------------------|
| ← example@onix.de :                                                                            |
| Mobile signature                                                                               |
| Data usage                                                                                     |
| Images<br>Ask before displaying external images                                                |
| Sync frequency<br>Every 15 minutes                                                             |
| Sync email Sync email for this account                                                         |
| Notification settings                                                                          |
| Email notifications Send notification when email arrives                                       |
| Manage notifications                                                                           |
| Server settings<br>Incoming settings<br>Username, password, and other incoming server settings |
| Outgoing settings<br>Username, password, and other outgoing server settings                    |
| < ○ □                                                                                          |

| 14:15                                                                       | 🕼 💎 🖌 15 % 📕                  |  |  |  |  |
|-----------------------------------------------------------------------------|-------------------------------|--|--|--|--|
| ← example@onix.de                                                           | :                             |  |  |  |  |
| John Doe                                                                    |                               |  |  |  |  |
| Mobile<br>Not set<br>Data us                                                | 9                             |  |  |  |  |
| Ask be                                                                      |                               |  |  |  |  |
| Sync 1<br>Every 1<br>imap.onix.de                                           |                               |  |  |  |  |
| Sync er Port - 995                                                          |                               |  |  |  |  |
| Notifice<br>Security type                                                   |                               |  |  |  |  |
| Send n SSL/TLS                                                              | - M                           |  |  |  |  |
| Manac<br>When I delete from I                                               | nbox 🗸 👻                      |  |  |  |  |
| CANCEL<br>Incom<br>Username, password, and other                            | DONE incoming server settings |  |  |  |  |
| Outgoing settings<br>Username, password, and other outgoing server settings |                               |  |  |  |  |
| o ک                                                                         | D                             |  |  |  |  |

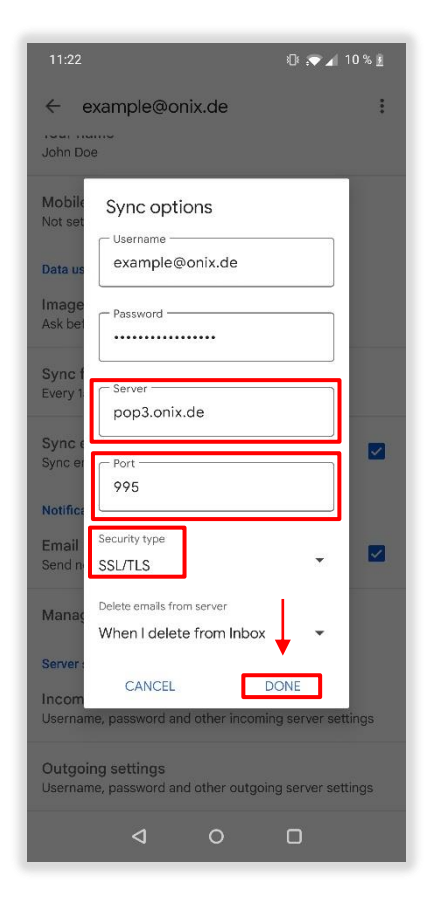

- 16. Click on "Outgoing settings"
- 17. Check the port and security type, for SMTP
- 18. All good? Then click "Done

#### SMTP have Port 587 and security type STARTTLS

| 14:15                                                                                | 3]]8 🐢 🖌 15 % 📋   | 14:15                                                                                               | 1 |
|--------------------------------------------------------------------------------------|-------------------|----------------------------------------------------------------------------------------------------|---|
| <pre>     example@onix.de .ou. noo John Doe </pre>                                   | :                 | ← example@onix.de                                                                                   | : |
| Mobile signature<br>Not set                                                          |                   | Mobile<br>Not set Sync options                                                                      |   |
| Data usage<br>Images<br>Ask before displaying external images                        |                   | Require signin    Data us    Image    Ask bet                                                       |   |
| Sync frequency<br>Every 15 minutes                                                   |                   | Sync f<br>Every 1 Password X                                                                        |   |
| Sync email<br>Sync email for this account                                            |                   | Sync e<br>Sync er smtp.onix.de                                                                      | 2 |
| Notification settings<br>Email notifications<br>Send notification when email arrives |                   | Notifica<br>Email<br>Send n                                                                         | 2 |
| Manage notifications                                                                 |                   | Manaç Starttls                                                                                      |   |
| Server settings<br>Incoming settings<br>Username, password, and other incomine       | g server settings | Server : CANCEL DONE<br>Incoming settings<br>Username, password, and other incoming server settings | à |
| Outgoing settings<br>Username, password, and other outgoing                          | g server settings | Outgoing settings<br>Username, password, and other outgoing server settings                         | ; |
| < ○                                                                                  |                   |                                                                                                    |   |

• Now go back to your Inbox, you have add successfully your email address 🗸